## VULCAN E-dziennik UONET+

## Wiadomości do wszystkich – kilka kliknięć i wiadomość wysłana

Gdy zachodzi potrzeba szybkiego poinformowania o czymś wszystkich uczniów i rodziców, warto skorzystać z funkcji szybkiego wysyłania wiadomości do wszystkich.

Aby wysłać szybką wiadomość wystarczy wykonać poniższe czynności.

## 1. W polu Wybierz grupę wybierz Uczeń.

2. W polu **Wybierz oddział** wybierz opcję **Wszyscy**. Wskazanie tej opcji wybierze do kontaktu uczniów z wszystkich oddziałów.

| Wybierz jednostkę: JSPF                  | R1000         |       | *  |   |    | Wpisz, by wyszukać |  |
|------------------------------------------|---------------|-------|----|---|----|--------------------|--|
| Wybierz grupę: Ucze                      | eń            |       | ~  |   |    |                    |  |
| Wybierz oddział: Wsz                     | yscy          |       | ~  |   |    |                    |  |
| Wpisz, by wyszukać Wsz                   | yscy          |       | *  |   |    |                    |  |
| 1a (                                     | G-50)         | Wszys | cy |   |    |                    |  |
| Antkowiak Daniel - uc 1BA                | R (SP-50)     |       |    | * |    |                    |  |
| Bach Wioletta - uczeń 1BO                | R (SP-50)     |       |    |   |    |                    |  |
| Baczyńska Edyta - ucz 1CZ                | T (SP-50)     |       |    |   |    |                    |  |
| Bagno Bogdana - ucze 1czv                | v (SP-50)     |       |    |   |    |                    |  |
| Bartecki Mateusz - ucz 1DD               | (SP-50)       |       |    |   |    |                    |  |
| Ba <mark>rwiński Gawron - uc</mark> 1K ( | (SP-50)       |       |    |   | >  |                    |  |
| Bednarek Kacper - ucz 1KO                | M (SP-50)     |       |    |   |    |                    |  |
| Borkowska Dagmara - 1LO                  | K (SP-50)     |       |    |   | >> |                    |  |
| Brukiew Janusz - ucze<br>1MC             | OR (SP-50)    |       |    |   |    |                    |  |
| Czuchro Marek - uczer<br>1NC             | (SP-50)       |       |    |   |    |                    |  |
| DO SPRAWDZENIA - U                       | O (SP-50)     |       |    |   |    |                    |  |
| Góralski Mateusz - ucz<br>10R            | O (SP-50)     |       | -  |   |    |                    |  |
| Gralak Jakub - uczeń 1BAR                | (SP-50)       |       |    |   |    |                    |  |
| Hej Amelia - uczeń 23 (SP-               | 50)           |       |    |   |    |                    |  |
| Jankowski Sebastian - ucze               | ń 3TL (LO-50  | ))    |    |   |    |                    |  |
| Jazdzejewska Dagmara - ud                | czeń 1BAR (S  | P-50) |    |   |    |                    |  |
| Kalinowski Ksawery - uczeń               | 23 (SP-50)    |       |    |   |    |                    |  |
| Kapust Jolanta - uczeń 2KK               | (SZSD)        |       |    |   |    |                    |  |
| Kornaszewska Weronika - ι                | uczeń 7b (SP- | 50)   |    | • |    |                    |  |

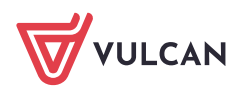

3. Naciśnij podwójną strzałkę między oknami i tym samym przenieś dane wszystkich adresatów do prawego okna.

| Dodawanie adresato  | ów       |   |                                           | ×     |
|---------------------|----------|---|-------------------------------------------|-------|
| Wybierz jednostkę:  | JSPR1000 | * | Wpisz, by wyszukać                        |       |
| Wybierz grupę:      | Uczeń    | ~ | Antkowiak Daniel - uczeń 3TL (LO-50)      |       |
| Wybierz oddział:    | Wszyscy  | ~ | Bach Wioletta - uczeń 5am (Muz)           | - 11  |
| Weicz by uncertific | á        |   | Baczyńska Edyta - uczeń 4aaa (Tech)       | -     |
| wpisz, by wyszuka   | C        |   | Bagno Bogdana - uczeń 1CZT (SP-50)        | -     |
|                     |          |   | Bartecki Mateusz - uczeń 1as (SP-50)      | -     |
| Brak danych         |          |   | Barwiński Gawron - uczeń 1CZT (SP-50)     |       |
|                     |          |   | Bednarek Kacper - uczeń 1BOR (SP-50)      | _     |
|                     |          |   | Borkowska Dagmara - uczeń 1as (SP-50)     |       |
|                     |          |   | Brukiew Janusz - uczeń 1BAR (SP-50)       |       |
|                     |          |   | > Czuchro Marek - uczeń 3TG (G-50)        |       |
|                     |          |   | DO SPRAWDZENIA - uczeń 1BAR (SP-50)       |       |
|                     |          |   | Góralski Mateusz - uczeń 1a (LO-50)       |       |
|                     |          |   | Gralak Jakub - uczeń 1BAR (SP-50)         |       |
|                     |          |   | Hej Amelia - uczeń 23 (SP-50)             |       |
|                     |          |   | Jankowski Sebastian - uczeń 3TL (LO-50)   |       |
|                     |          |   | Jazdzejewska Dagmara - uczeń 1BAR (SP-50) |       |
|                     |          |   | Kalinowski Ksawery - uczeń 23 (SP-50)     |       |
|                     |          |   | Kapust Jolanta - uczeń 2KK (SZSD)         |       |
|                     |          |   | Kornaszewska Weronika - uczeń 7b (SP-50)  |       |
|                     |          |   | Krystian Zębik - uczeń 6a (SP-50)         |       |
|                     |          |   | Maczka Albert - uczeń 3TL (LO-50)         |       |
|                     |          |   | NOWOSC UCZEN-WYCH - uczeń 1CZT (SP-50)    |       |
|                     |          |   | Osięglewska Marta - uczeń 1BOR (SP-50)    | -     |
|                     |          |   | 🗸 Zapisz 🚫 Ar                             | nuluj |

- 4. W kolejnym kroku należy powtórzyć całą operację wybierając grupę opiekunowie.
- 5. Mając wszystkich adresatów wiadomości w prawym oknie, kliknij przycisk Zapisz.
- 6. Teraz pozostało już tylko wpisać temat oraz treść wiadomości i nacisnąć Wyślij.

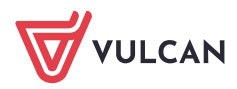